#### **GUÍA PARA USO DE TERMINAL BANAMEX**

### INDICACIONES:

- 1. Para poner el rollo de papel de tickets, se coloca con la leyenda Banamex hacia abajo.
- 2. El número de afiliación de ITSON ante Banamex es "5987516".
- 3. Servicio a clientes 01 800 300 8888
- 4. La señal de WiFi de la terminal debe de ser por lo menos dos barritas.

# VENTA CON TARJETA CON CHIP:

- 1. Indique el monto de la venta incluyendo los centavos y oprima el botón verde.
- 2. Valide que el importe sea el correcto y oprima el número 1.
- 3. Inserta la tarjeta con el chip hacia arriba por la ranura de la terminal.
- 4. En ocasiones las tarjes piden una firma electrónica que ingresará el cliente posteriormente oprima el botón verde para continuar.
- 5. Seleccione la opción número 1 "venta normal".
- 6. Confirme la "venta normal" presionando el botón 1.
- 7. Se imprime el Boucher original que se integrará al ticket de cobro.
- 8. Se presiona el botón verde para imprimir el Boucher del cliente.
- 9. Se retira la tarjeta.

Nota: para la venta con tarjeta con banda es el mismo procedimiento, solo cambia que la tarjeta se desliza por el cortado de la terminal.

# **REIMPRESIÓN DE BOUCHER**

- 1. Presione el botón verde donde se mostrará el menú.
- 2. Seleccione la opción 3 "administración".
- 3. Oprima el botón número 1 con la selección de "reimpresión".
- 4. Indique el número de seguimiento que se encuentra en la parte de abajo del ticket lado derecho (este número se compone de 6 dígitos)
- 5. Confirme la reimpresión presionando el botón número 1.

# GENERAR REPORTE DEL DÍA

- 1. Presione el botón verde donde se mostrará el menú.
- 2. Seleccione la opción 3 "administración".
- 3. Seleccione la opción 3 "reportes".
- 4. Seleccione la opción 1 "reporte de totales".
- 5. Confirme oprimiendo el botón 1.
- 6. Seleccione la opción 2 "reporte de detalles".
- 7. Confirme oprimiendo el botón 1.
- 8. Desprenda el reporte del día cuando este haya concluido.